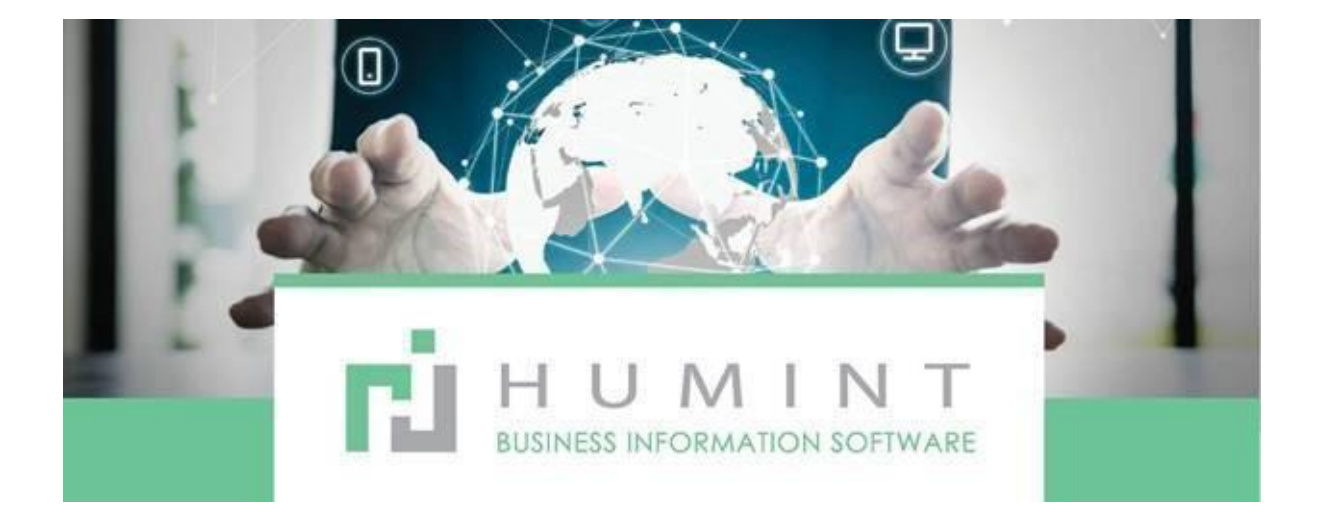

## **Training Manual**

Humint O Lite Version 16

## **Benefit confirmations**

- View and create medical aid confirmations here.

|                 | Clinical          | Appointments | Patient | Medical Aid | Exam | Jobs | Appointment Roster View | Configuration                          | 0 | 2 | 👤 Administ  | rator 👻 |
|-----------------|-------------------|--------------|---------|-------------|------|------|-------------------------|----------------------------------------|---|---|-------------|---------|
| Μ               | edical Aid Confri | mations      |         |             |      |      |                         | Search                                 |   |   |             | Q       |
| + Create Import |                   |              |         |             |      |      |                         | ▼ Filters ▼ ≡ Group By ▼ ★ Favorites ▼ |   |   | 1-16 / 16 🖪 | < >     |
|                 | Name 👻            |              |         |             |      |      | P                       | tient                                  |   |   |             |         |
|                 |                   |              |         |             |      |      |                         |                                        |   |   |             |         |
|                 |                   |              |         |             |      |      |                         |                                        |   |   |             |         |

## Click on CREATE

- Patient Details
  - Select patient
  - Medical aid name: This field will be populated from the patient file
  - Account number: This field will be populated from the patient file
  - Patient number: This field will be populated from the patient file
  - Date: Date of confirmation
  - Period: Length of optical benefits
- Fees
  - Eye Exam:
  - Field and Tonometry:
- Lens limits:
  - Lens limit
  - SV limit
  - BF limit
  - MF limit

| Clinical         | Appointments Patien | t Medical Aid | Exam Jol | os Appointn | ent Roster Viev | v Configuration |      | 0 🗣 | Administrato |
|------------------|---------------------|---------------|----------|-------------|-----------------|-----------------|------|-----|--------------|
| dical Aid Confri | imations / New      |               |          |             |                 |                 |      |     |              |
| Save × Discard   |                     |               |          |             |                 |                 |      |     |              |
|                  |                     |               |          |             |                 |                 |      |     |              |
| ledical Aid C    | onfrimations        |               |          |             |                 |                 |      |     |              |
| Patient Detail   | s                   |               |          |             |                 | Fees            |      |     |              |
| atient           |                     |               |          |             | -               | Eye Exam        | 0.00 |     |              |
| edical Aid       |                     |               |          |             |                 | Fields and      | 0.00 |     |              |
| count Number     |                     |               |          |             |                 | Tomometry       |      |     |              |
| tient Number     |                     |               |          |             |                 |                 |      |     |              |
| riod             |                     |               |          |             | -               |                 |      |     |              |
| liou             |                     |               |          |             |                 |                 |      |     |              |
| ens Limits       |                     |               |          |             |                 | Frame Limits    |      |     |              |
| ns Limit         | 0.00                |               |          |             |                 | Overall Limit   | 0.00 |     |              |
| Limit            | 0.00                |               |          |             |                 | Frame Limit     | 0.00 |     |              |
| Limit            | 0.00                |               |          |             |                 |                 |      |     |              |
| F Limit          | 0.00                |               |          |             |                 |                 |      |     |              |

- Frame Limits:
  - Overall limit
  - Frame limit
- Lens limit includes: (toggle switch)
  - Tints
  - ARC
  - Coating
- Contact lens Limits:
  - Contact lens limits:
  - Contact lens

consultations: Total Patient

benefits:

**Overall limits:** 

Contact details

- Spoke to:
- Staff member:
- Comments:

| Lens Limit In   | cludes   | Contact Lens L     | imits |  |
|-----------------|----------|--------------------|-------|--|
| Tints           |          | Contact Lens Limit | 0.00  |  |
| Arc             |          | Contact Lens       | 0.00  |  |
| Coating         |          | Consultation       |       |  |
|                 | -        |                    |       |  |
| Total Patient   | Benifits |                    |       |  |
| Overall Limits  | 0.00     |                    |       |  |
|                 |          |                    |       |  |
| Contact Details |          |                    |       |  |
|                 |          |                    |       |  |
| Contact Deta    | ils      | Comments           |       |  |
| Spoke To        |          | Comments           |       |  |
| Staff Member    |          | -                  |       |  |
|                 |          |                    |       |  |

| M    | ledical Aid |              |         | $\frown$                                  |                             |        |
|------|-------------|--------------|---------|-------------------------------------------|-----------------------------|--------|
|      | Clinical    | Appointments | Patient | Medical Aid                               | Exam                        | Jobs   |
| Msv' | S           |              |         | Medical Aid<br>Medical Aid<br>Medical Aid | l Claims<br>I Claims R<br>I | esults |

Medical aid is also an option to choose when in the clinical module.

- o Medical Aid Claims View of All Claims submitted
- Medical Aid Claims Results Global Cron results from the switch
- $\circ$   $\hfill Medical Aid This will take you to the Medical Aid Module$

To view full guideline of this module, go to the MEDICAL AID manual.

| III Clinical         | Appointments Patient Medical Aid Exam J | obs Configurati     | ion            |                                 |                                     | 📀 🧟 Spect                     | tacle Wareł   | nouse Atterbury - 🗙             | 🕕 Simone Cowan 👻         |
|----------------------|-----------------------------------------|---------------------|----------------|---------------------------------|-------------------------------------|-------------------------------|---------------|---------------------------------|--------------------------|
| Medical Aid          |                                         |                     |                | Search                          |                                     |                               |               |                                 | Q                        |
| CREATE IMPORT        |                                         |                     |                | ▼ Filters ▼ Ξ                   | Group By 🍷 🛊 Favorites              | Ť                             |               | 1-80 / 579                      | < > ≡ ■                  |
| Administrator        | Medical Aid                             | Destination<br>Code | MSV<br>Allowed | SwitchClaim Reversal<br>Allowed | Statistical Transactions<br>Allowed | Member Paid Claims<br>Allowed | eRA<br>Active | Benefit Availability<br>Allowed | Benefit Check<br>Allowed |
| PRIMECURE            | 1 DOCTOR HEALTH                         | EMED0005            | 2              | 2                               | 8                                   | 8                             |               | 8                               | 8                        |
|                      | 1 LIFE DIRECT                           |                     |                |                                 |                                     |                               |               |                                 |                          |
|                      | ABSA LIFE INSURANCE                     |                     |                |                                 |                                     |                               |               |                                 |                          |
|                      | AECI CAPTIVE INSURANCE                  |                     |                |                                 |                                     |                               |               |                                 |                          |
|                      | AECI MEDICAL AID SOCIETY                | SHAE0000            | 2              | 2                               | 8                                   | 2                             |               |                                 | 8                        |
|                      | AECI MEDICAL AID SOCIETY VALUE OPTION   | AMAS0002            |                | 2                               |                                     |                               |               | 8                               | 8                        |
|                      | AETNA                                   |                     |                |                                 |                                     |                               |               |                                 |                          |
| Shannon Thomas       | AETNA INTERNATIONAL                     |                     |                |                                 |                                     |                               |               |                                 |                          |
|                      | AFA BROADREACH                          | ABR00001            | 2              | 2                               | 8                                   | 2                             |               | 2                               | 8                        |
| Xabia Bromfield      | AFFINITY HEALTH                         | AHEA0001            |                |                                 | 8                                   | 8                             |               |                                 |                          |
|                      | AFFINITY HEALTH INSURANCE               | AHEA0001            |                |                                 |                                     |                               |               |                                 |                          |
| BONITAS MEDICAL FUNE | AFFINITY RESCUE                         |                     |                |                                 |                                     |                               |               |                                 |                          |